# **Guide d'installation rapide**

Routeur sans fil N 300 Mbps

TL-WR841N

7106506205 REV7.0.1

# **Connexion du matériel**

Si votre connexion Internet passe par un câble Ethernet et non un modem DSL/par câble/satellite, connectez le câble Ethernet directement sur le port WAN du routeur, puis suivez les étapes 4 et 5 pour terminer le branchement du matériel.

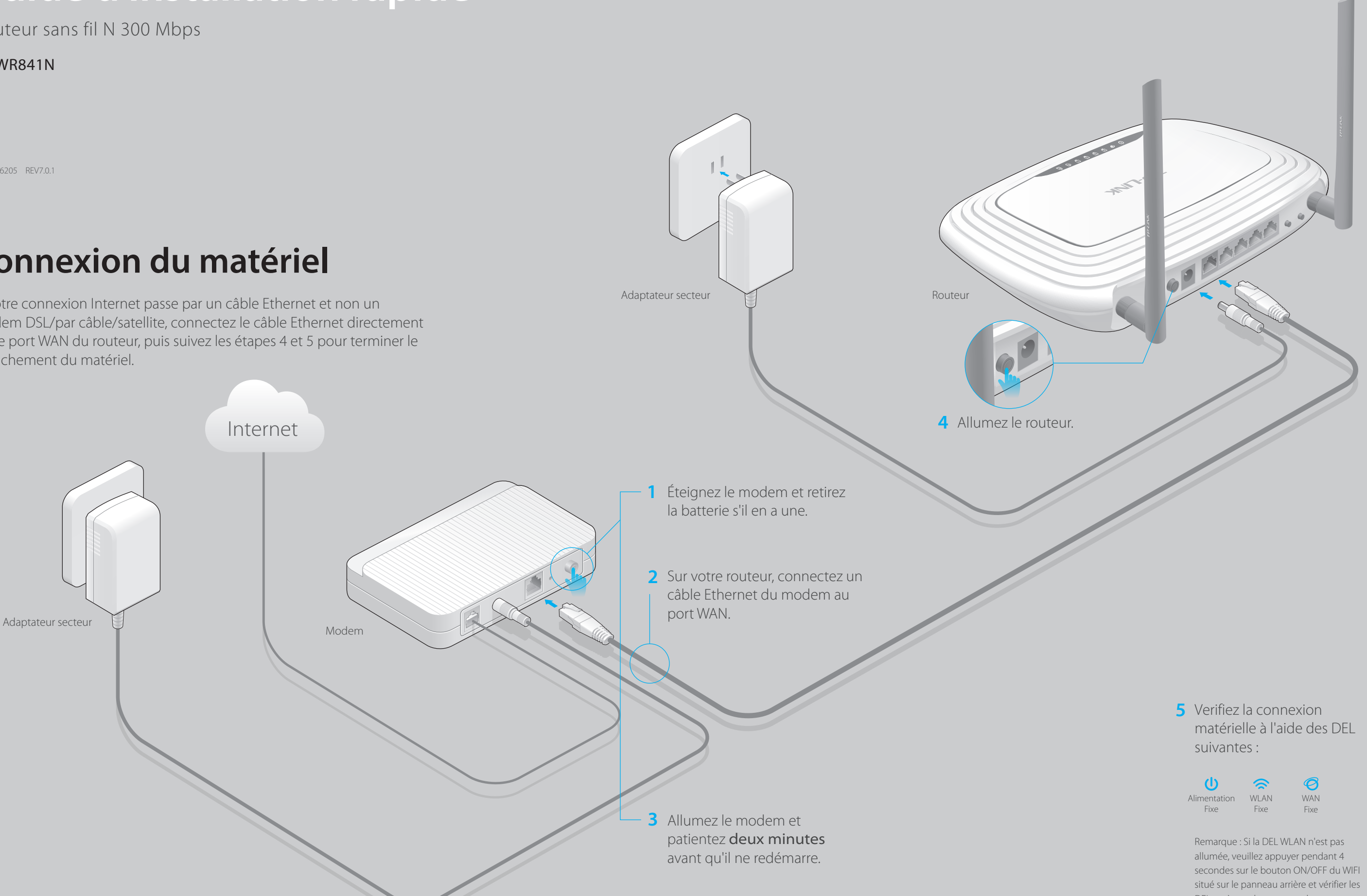

DEL après quelques secondes.

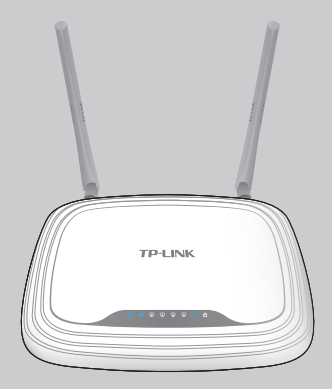

# **Configuration du routeur**

### 1. Raccordez votre ordinateur au routeur (connexion filaire ou sans fil)

### Filaire

Éteignez le Wi-Fi sur votre ordinateur et connectez les appareils comme indiqué ci-dessous.

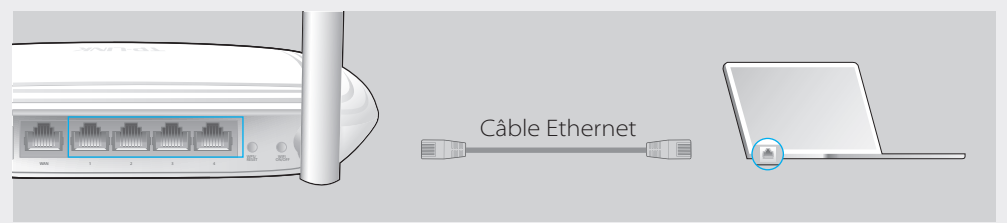

### Sans fil

Activez la connexion sans fil avec le nom du réseau (SSID) et le mot de passe/PIN par défaut figurant sur l'étiquette du produit, au dos du routeur.

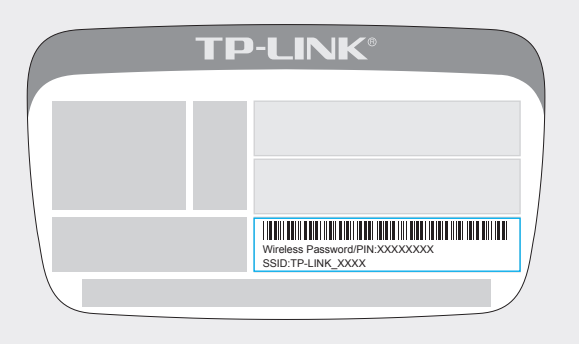

## 2. Configurer le routeur en utilisant le navigateur web

A Saisissez http://tplinkwifi.net ou http://192.168.0.1 dans la barre d'adresse. Utilisez « admin » comme identifiant et mot de passe ; cliquez ensuite sur Connexion.

Remarque : Si la fenêtre d'identification n'apparaît pas, reportez-vous à la Q1 des FAQ.

| http://tplinkwifi.net | $ ho \cdot  ightarrow$ |
|-----------------------|------------------------|
| admin                 |                        |
| admin                 |                        |
| Connexion             |                        |

B Cliquez sur Quick Setup (Installation Rapide) dans le menu gauche, puis sur Next (Suivant). Sélectionnez le WAN Connection Type (Type de connexion **WAN)**. Si vous n'êtes pas certain de votre type de connexion, sélectionnez Auto-Detect (Détect. Auto). Cliquez sur Next (Suivant) et suivez les instructions à l'écran.

| Quick Setup - WAN Connection Type                                                                                                    |
|----------------------------------------------------------------------------------------------------|
| <ul> <li>Auto-Detect</li> <li>Dynamic IP (Most Common Cases)</li> <li>Static IP</li> <li>PPPoE/Russian PPPoE</li> <li>L2TP/Russian L2TP</li> <li>PPTP/Russian PPTP</li> </ul> |
| Note: For users in some areas (such as Russia, Ukraine etc.), please contact your ISP to choose connection type manually.                                                     |
| Back Next                                                                                                    |

C Vous pouvez utiliser soit les paramètres par défaut du réseau sans fil par, soit les personnaliser, puis cliquez sur Next (Suivant).

Remarque : Si vous modifiez le SSID et le mot de passe par défaut, veuillez noter les nouveaux paramètres du réseau sans fil.

| Quick Setup - Wireless |                                                                                                    |  |
|------------------------|----------------------------------------------------------------------------------------------------|--|
| Wireless Network Name: | TP-LINK_7AFF                                                                                                    |  |
| Wireless Security:     | Disable Security                                                                                                    |  |
| •                      | WPA-PSK/WPA2-PSK XXXXXXXX (You can enter ASCII characters between 8 and 63 or Hexadecimal characters between 8 and 64.) |  |
|                        | Back Next                                                                                                    |  |

Back

Finish

#### D Cliquez sur Finish (Terminer) pour achever la procédure.

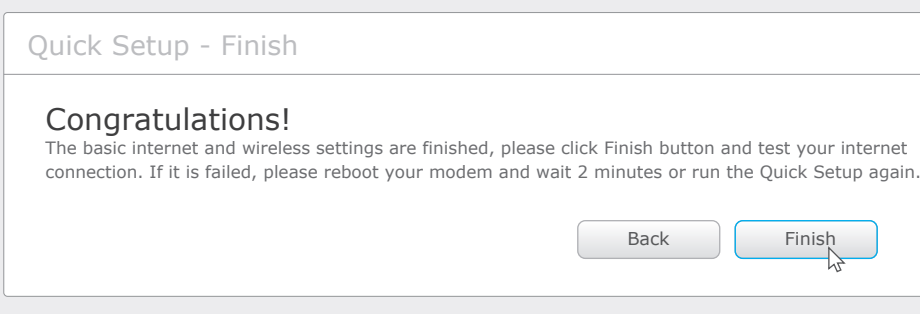

# **Configuration via l'appli Tether**

L'appli Tether de TP-LINK vous permet d'accéder facilement au routeur et de :

- Visualiser les informations concernant les clients sur votre réseau.
- Bloquer l'accès au réseau à certains utilisateurs ou appareils.
- Configurer le contrôle parental avec heures d'accès et restrictions de contenu.
- Modifier facilement les paramètres de base du réseau sans fil.

### Par où commencer?

- 1 Scannez le code QR et téléchargez l'appli Tether de TP-LINK sur l'App Store ou Google Play.
- 2 Assurez-vous que votre smartphone ou tablette est connecté sans fil au réseau domestique.

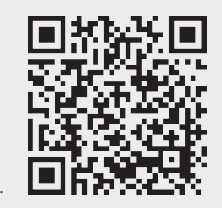

3 Lancez l'appli Tether et démarrez la gestion de votre réseau domestique.

# FAQ (Foire aux Questions)

- Q1. Que faire si la fenêtre d'identification n'apparaît pas ?
- Si l'ordinateur est configuré sur une adresse IP statique ou fixe, modifiez le réglage pour obtenir automatiquement une adresse IP.
- Vérifiez que l'adresse http://tplinkwifi.net ou http://192.168.0.1 a été saisie correctement dans le navigateur Web. Sinon, saisissez http://192.168.1.1 dans le navigateur, puis appuyez sur Entrée.
- Utilisez un autre navigateur et réessayez.
- Redémarrez votre routeur et réessayez.
- Désactivez l'adaptateur réseau utilisé, puis réactivez-le.

### Q2. Que faire si je n'arrive pas à accéder à Internet ?

 Vérifiez gu'Internet fonctionne correctement en branchant un ordinateur directement sur le modem via un câble Ethernet. Si cela n'est pas le cas, contactez votre fournisseur d'accès Internet.

• Lancez un navigateur Web, saisissez http://tplinkwifi.net ou http://192.168.0.1 et recommencez la configuration.

Redémarrez votre routeur et réessayez.

Remarque : Pour les utilisateurs de modem par câble, essayez tout d'abord de relancer le modem. Si le problème persiste, connectez-vous sur la page d'interface de gestion Web du routeur, allez dans Réseau > Clonage MAC, cliquez sur Cloner l'adresse MAC vers, puis sur Enregistrer.

#### Q3. Comment restaurer les réglages d'usine par défaut de mon routeur ?

• Assurez-vous que le routeur est allumé, puis appuyez sur le bouton WPS/RESET situé sur le panneau arrière pendant environ 8 secondes.

• Rendez-vous sur l'interface de gestion en ligne du routeur, allez dans Outils système > Réglages d'usine, cliquez sur Restaurer, puis attendez la fin du chargement signalé par la barre de progression.

#### Q4. Que faire en cas d'oubli du mot de passe pour la page de gestion Web?

• Veuillez vous référer à la Q3 de la FAQ pour réinitialiser le routeur et utilisez ensuite l'identifiant et le mot de passe par défaut de l'admin (en minuscules) pour vous connecter.

#### Q5. Que faire en cas d'oubli du mot de passe pour le réseau sans fil ?

• Si vous n'avez pas modifié le mot de passe sans fil par défaut, vous pouvez le retrouver sur l'étiquette du produit du routeur.

• Si vous avez changé votre mot de passe, identifiez-vous sur l'interface de gestion en ligne et allez dans Sans fil > Sécurité sans fil pour l'obtenir ou le réinitialiser.

Remarque : Si vous avez d'autres questions, reportez-vous à la page http://www.tp-link.com/en/support/faq et cliquez sur Contacter l'Assistance technique.

©2016 TP-LIN